### 1.1. Các lệnh cần thực hiện trong bài tập:

- 🖶 Lệnh thiết lập bản vẽ, crosshair; display;...
- **4** Sử dụng lệnh LINE và các phương pháp nhập tọa độ điểm.
- 4 Lệnh quan sát bản vẽ ZOOM; lênh xóa đối tượng ERASE.

## 1.2. Yêu cầu thực hiện

Mở file mới và thực hiện các yêu cầu sau:

- 4 Thiết lập bản vẽ với đơn vị hệ mét.
- ♣ Thực hiện các bản vẽ trong bài tập.
- ♣ Save bản vẽ vào D/hovaten/baitap\_1.dwg.

## 1.3. Bài tập thực hiện

1.3.1. Vẽ các hình sau bằng lệnh Line với tọa độ Decac tuyệt đối và tương đối.

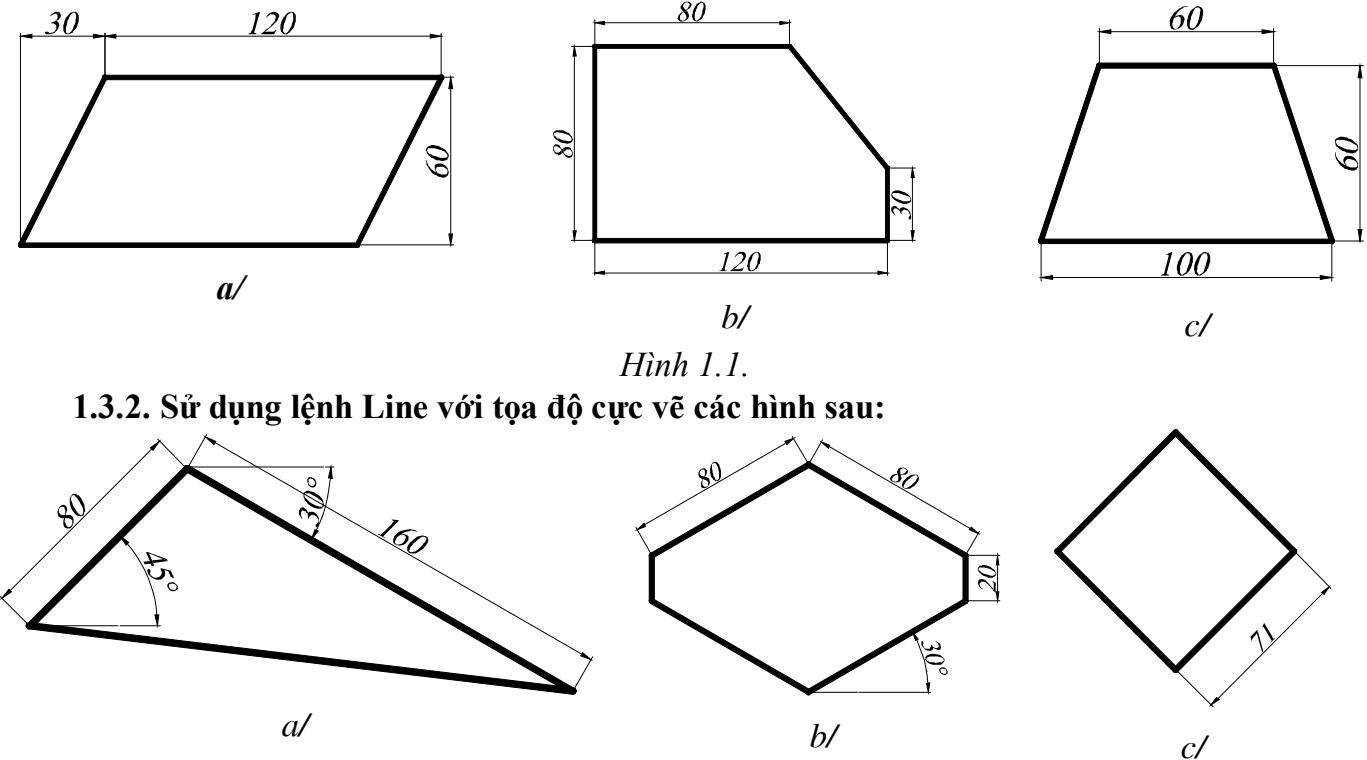

*Hình 1.2.* **1.3.3. Sử dụng lệnh Line và các hệ tọa độ vẽ các hình sau:** 

Bài tập thực hành Auto $\mathcal{CAD}$  2004

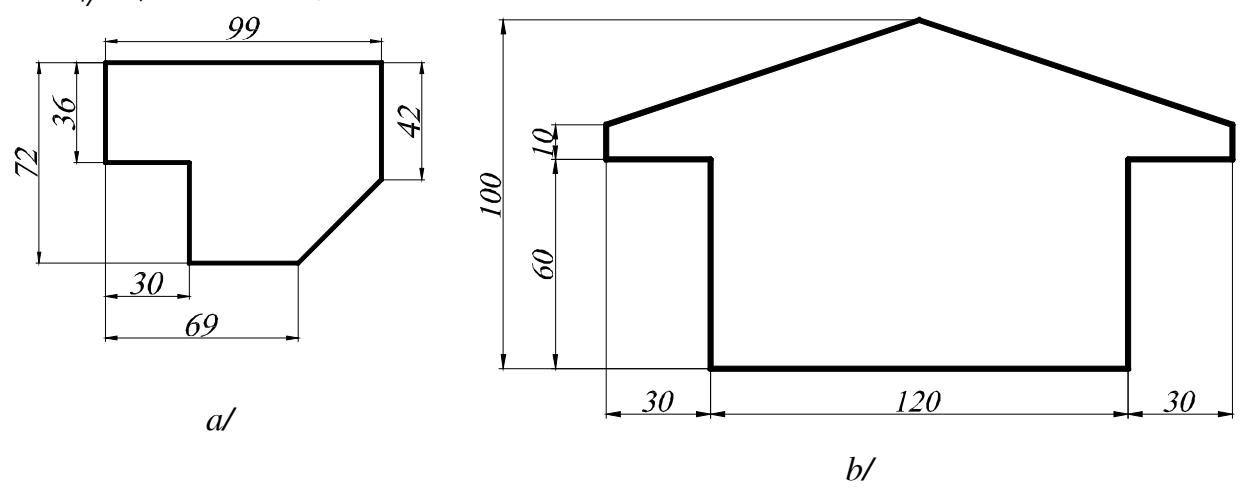

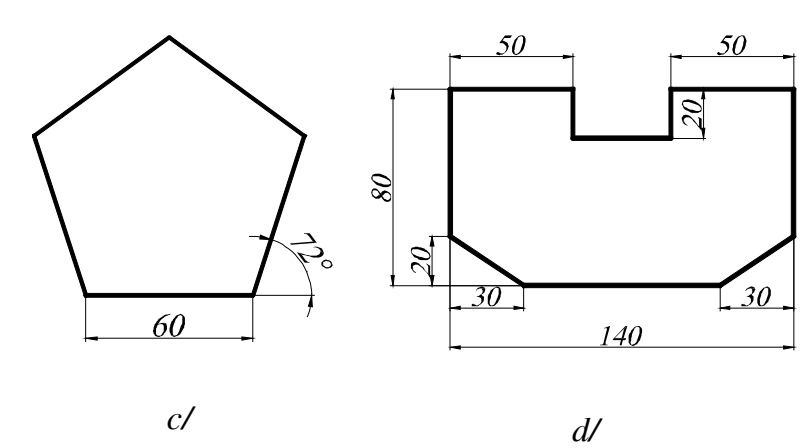

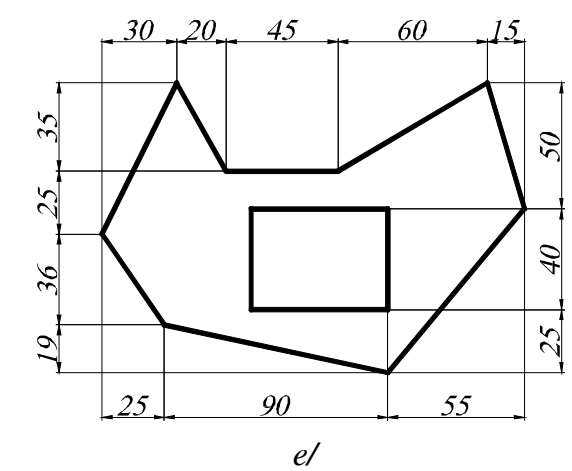

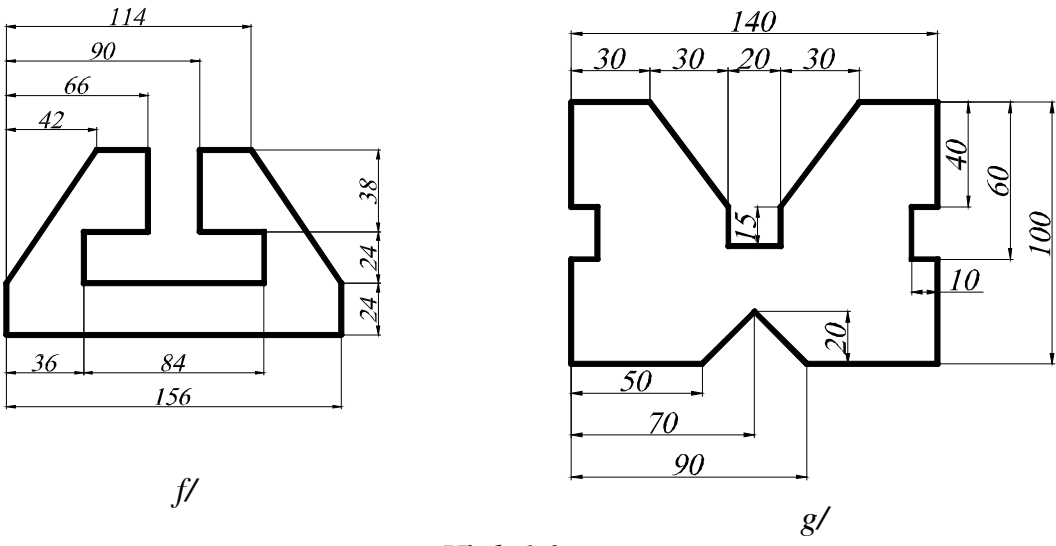

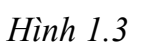

#### 2.1. Các lệnh cần thực hiện trong bài tập:

- ↓ Lệnh thiết lập bản vẽ, crosshair; display;...
- **4** Sử dụng lệnh LINE và các phương pháp nhập tọa độ điểm.

#### 4 Lệnh POLYGON; RECTANG; CIRCLE; TRIM.

Lệnh quan sát bản vẽ **ZOOM**; lênh xóa đối tượng **ERASE.** 

### 2.2. Yêu cầu thực hiện

Mở file mới và thực hiện các yêu cầu sau:

- ♣ Thiết lập bản vẽ với đơn vị hệ mét.
- 4 Thực hiện các bản vẽ trong bài tập.
- ♣ Save bản vẽ vào D/hovaten/baitap\_2.dwg.

### 2.3. Bài tập thực hiện

#### 2.3.1. Sử dụng lệnh Polygon vẽ các hình sau:

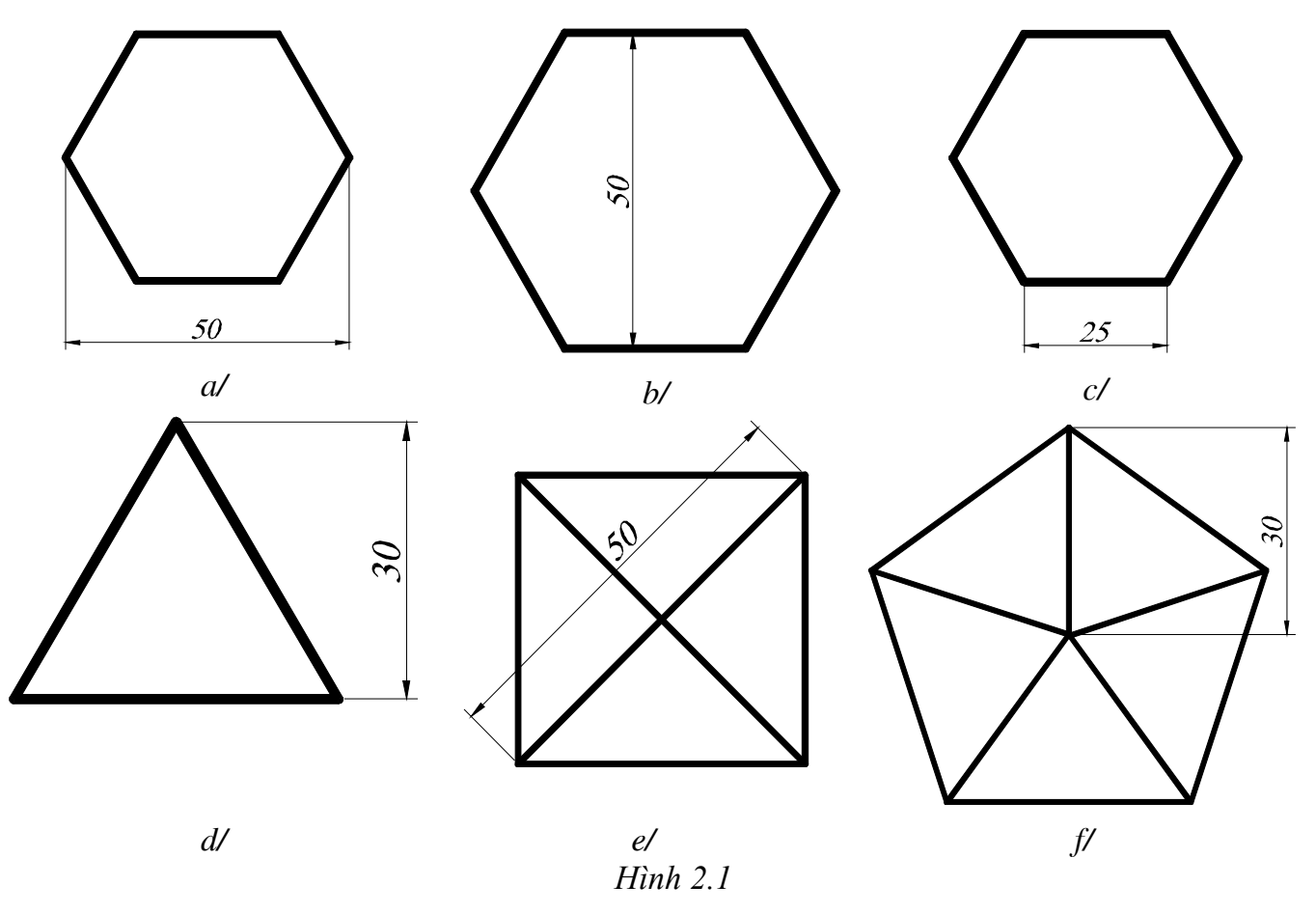

#### 2.3.2. Sử dụng lệnh Rectangle vẽ các hình sau:

 $\mathcal{B}$ ài tập thực hành  $\mathcal{A}$ uto  $\mathcal{CAD}$  2004

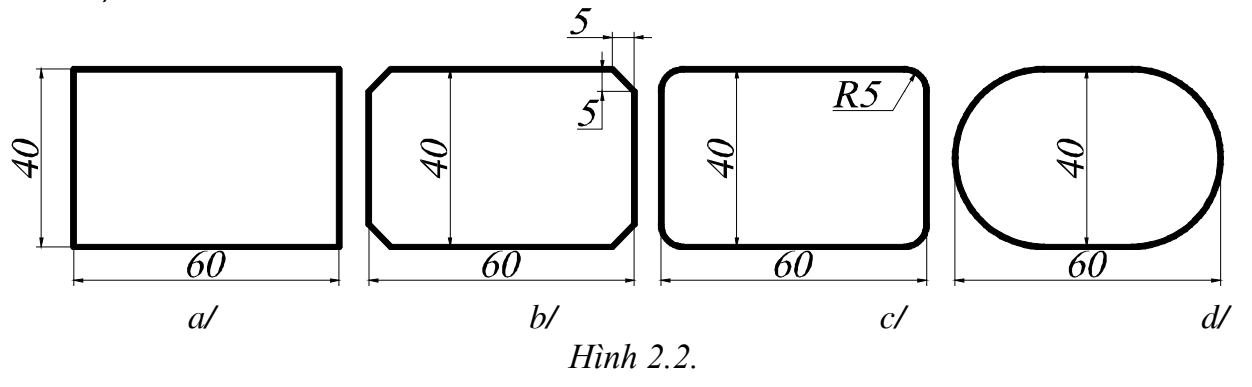

2.3.3. Sử dụng lệnh Circle vẽ các hình sau:

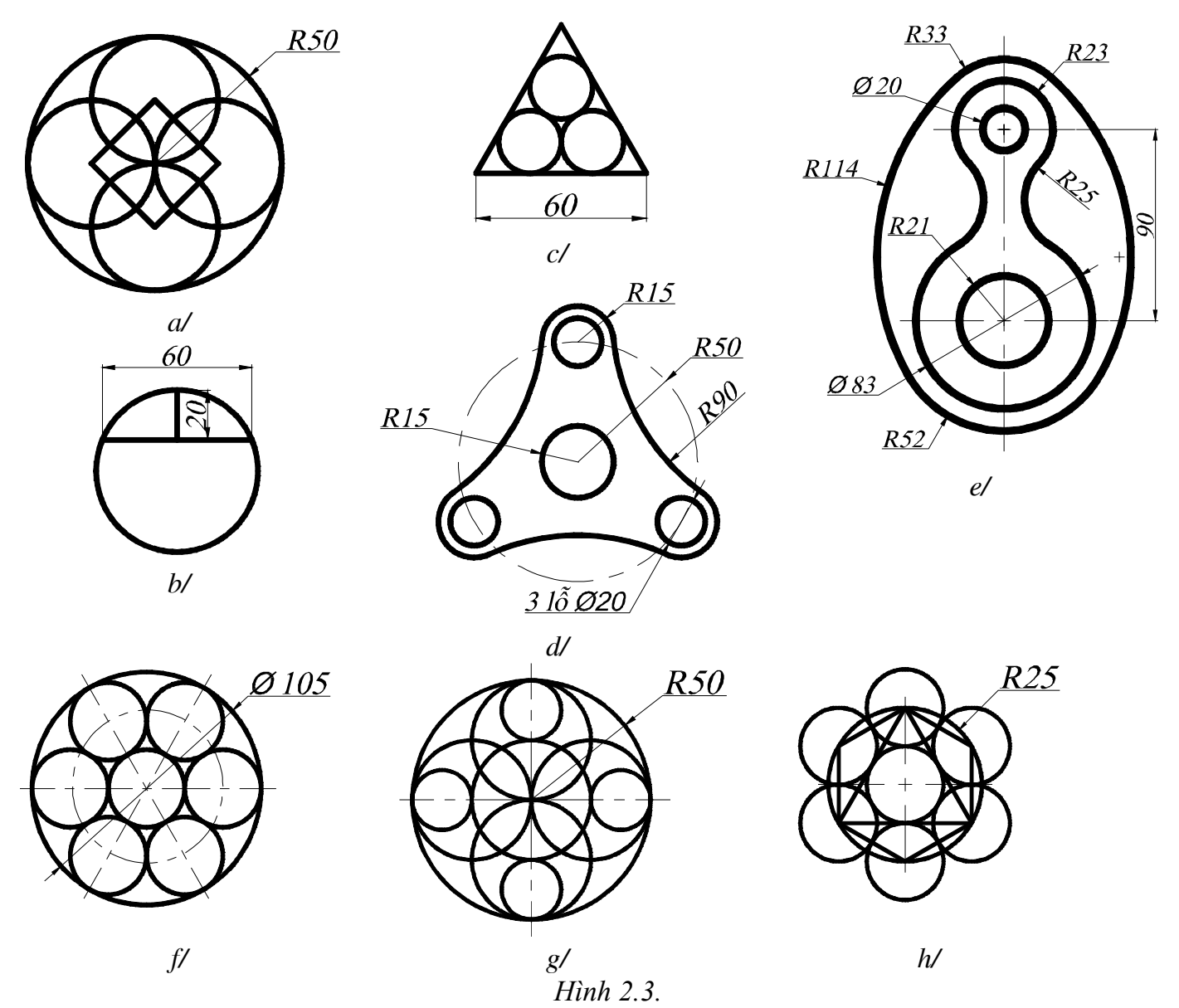

- 3.1. Các lệnh cần thực hiện trong bài tập:
  - Lệnh XLINE;
  - **4** Chế độ **OBJECT SNAP; POLAR TRACKING.**
  - **JIMENSION STYLE** và các lệnh ghi kích thước.
  - ♣ Cách lệnh 2D đã học ở bài trước.

#### 3.2. Yêu cầu thực hiện

Mở file mới và thực hiện các yêu cầu sau:

- 4 Thiết lập bản vẽ với đơn vị hệ mét.
- \rm Thiết lập Layer.
- 🖶 Thiết lập Dimension Style và ghi kích thước
- 4 Thực hiện các bản vẽ trong bài tập.
- ♣ Save bản vẽ vào D/hovaten/baitap\_3.dwg.

### 3.3. Bài tập thực hiện

#### 3.3.1 Vẽ các hình sau bằng hai cách: sử dụng xline và sử dụng Polar Tracking

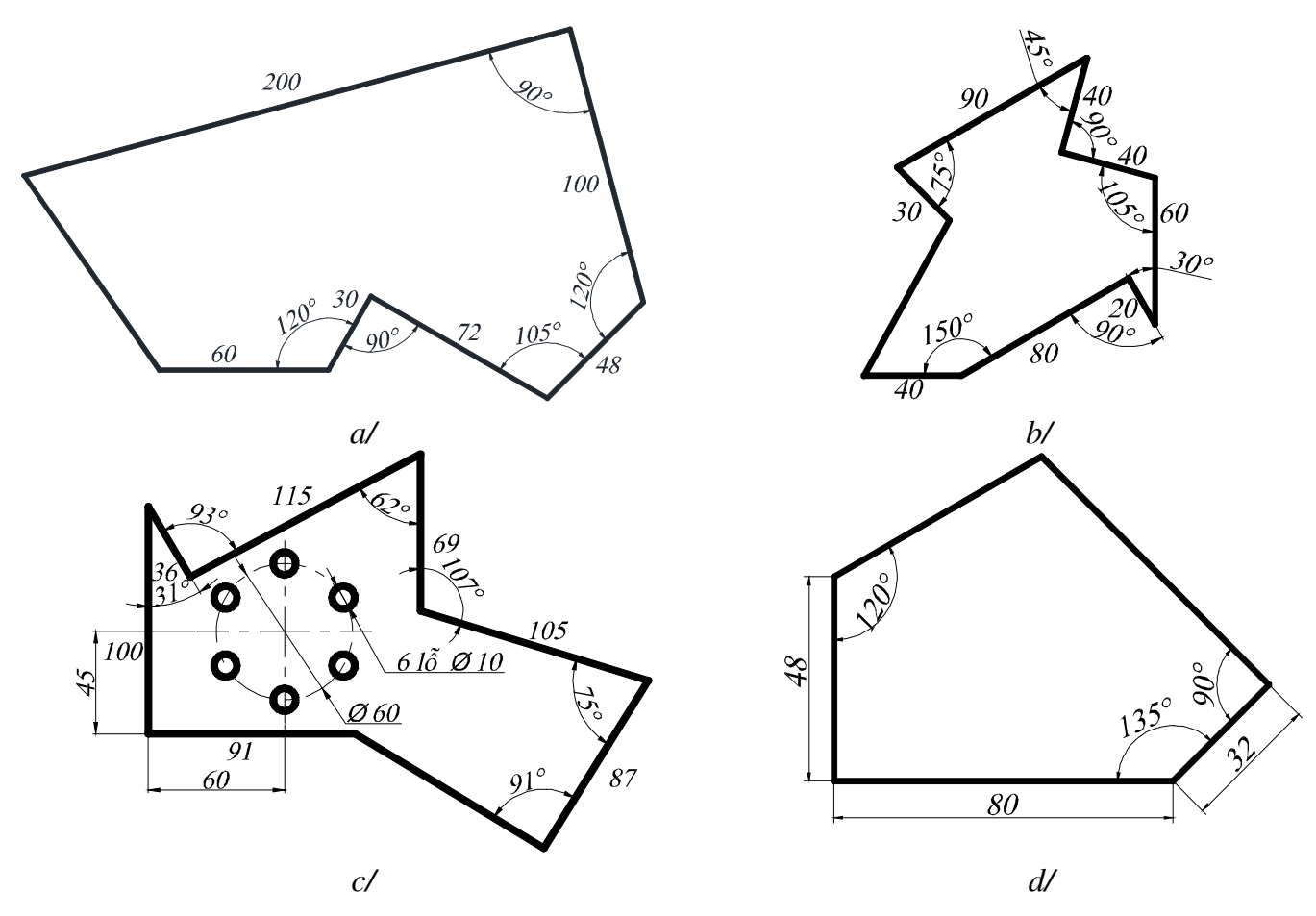

*Hình 3.1*.

3.3.2. Sử dụng lệnh đã học và các chế độ truy bắt điểm vẽ các hình sau:

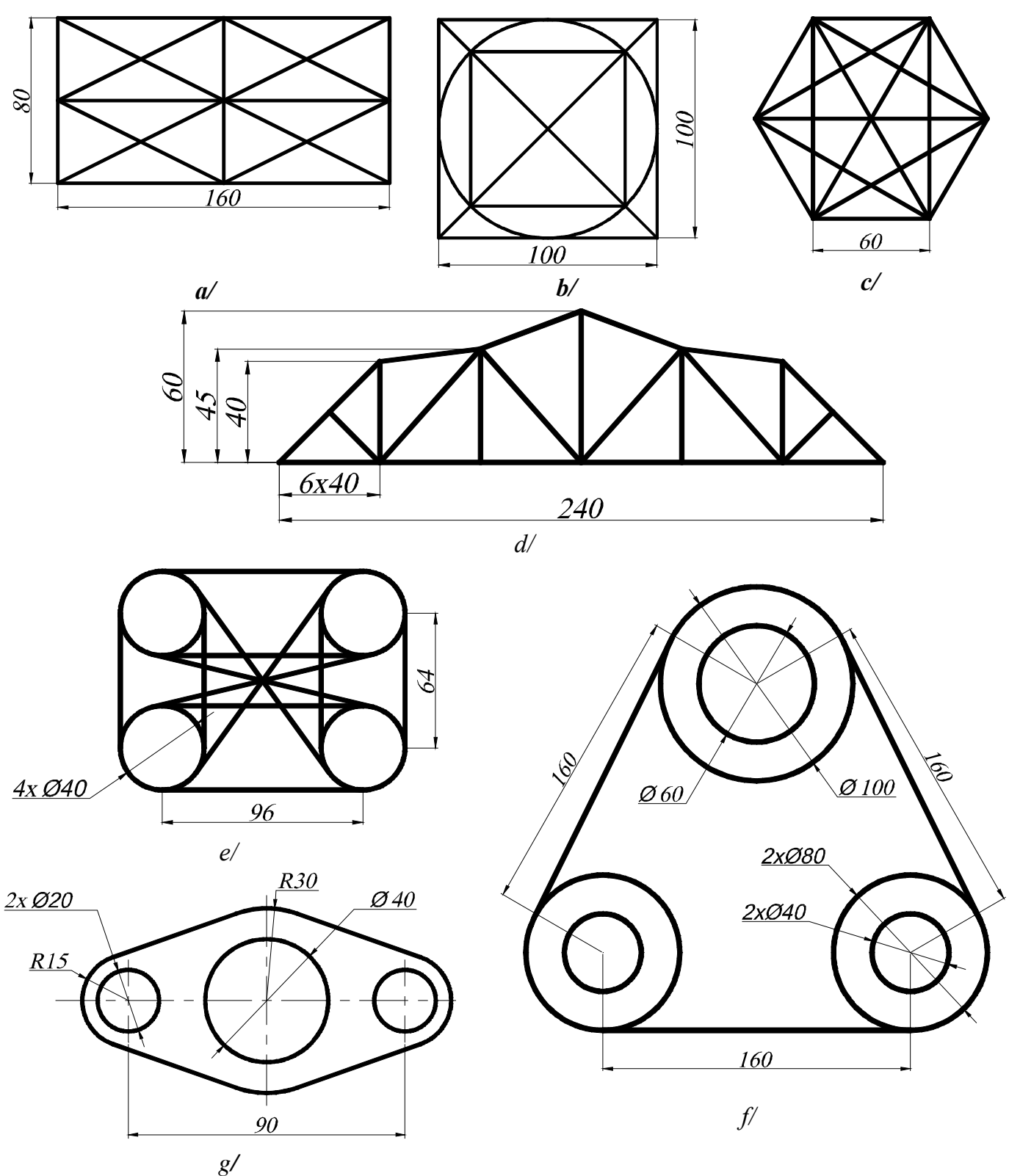

Hình 3.2

3.3.3. Thực hiện lại bài tập 3.3. của bài tập số 1 (hình 1.3) và ghi các kích thước như yêu cầu của đề bài.

- 4.1. Các lệnh cần thực hiện trong bài tập:
  - **4** Các lệnh: **ARC PLINE.**
  - ♣ Các lệnh vẽ hình đã học ở bài trước.
  - Các lệnh quan sát bản vẽ
  - \rm 🕌 Các lệnh 2D khác.

#### 4.2. Yêu cầu thực hiện

Mở file mới và thực hiện các yêu cầu sau:

- **4** Thiết lập bản vẽ với đơn vị hệ mét.
- 4 Thực hiện các bản vẽ trong bài tập.
- ✤ Save bản vẽ vào D/hovaten/baitap\_3.dwg.
- 4.3. Bài tập

### 4.3.1 Sử dụng lệnh ARC và các lệnh đã học vẽ các hình sau:

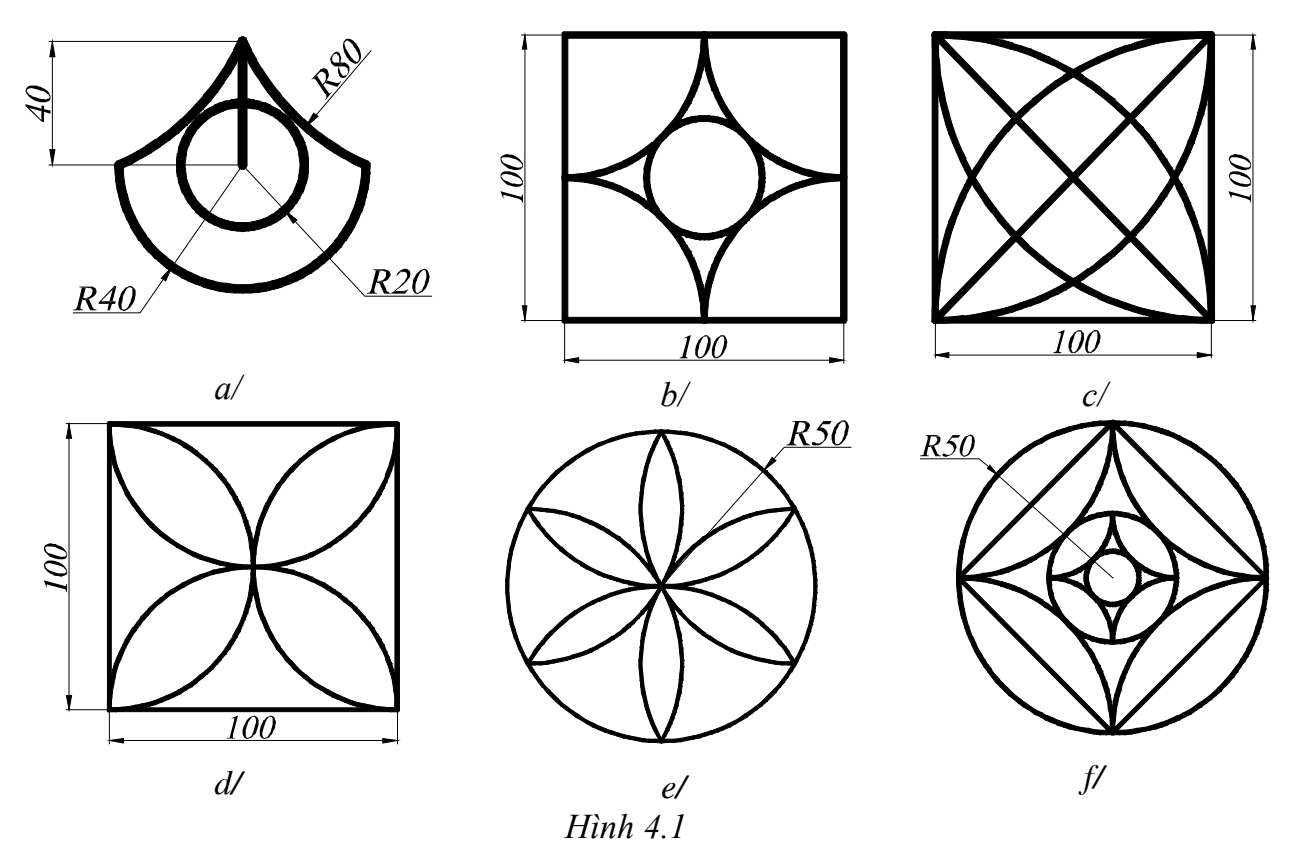

4.3.2 Vẽ các hình sau bằng lệnh PLINE:

 $\mathcal{B}$ ài tập thực hành Auto $\mathcal{CAD}$  2004

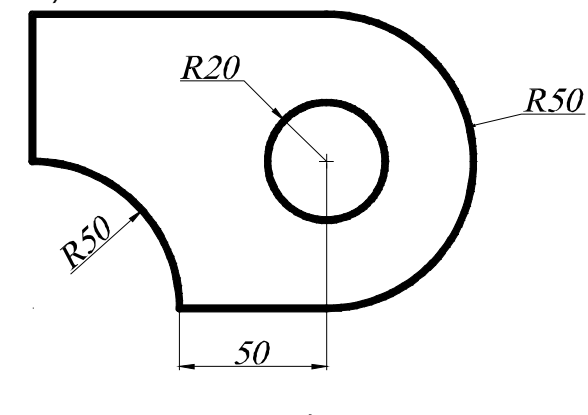

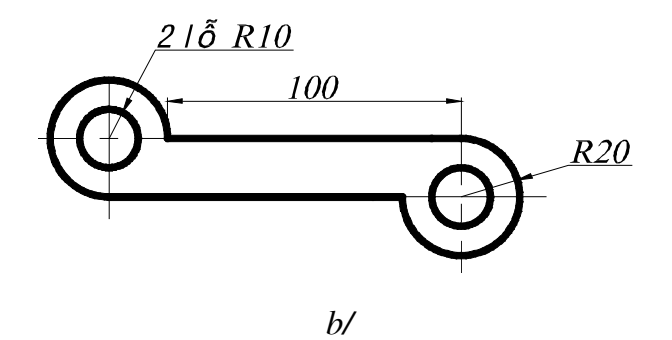

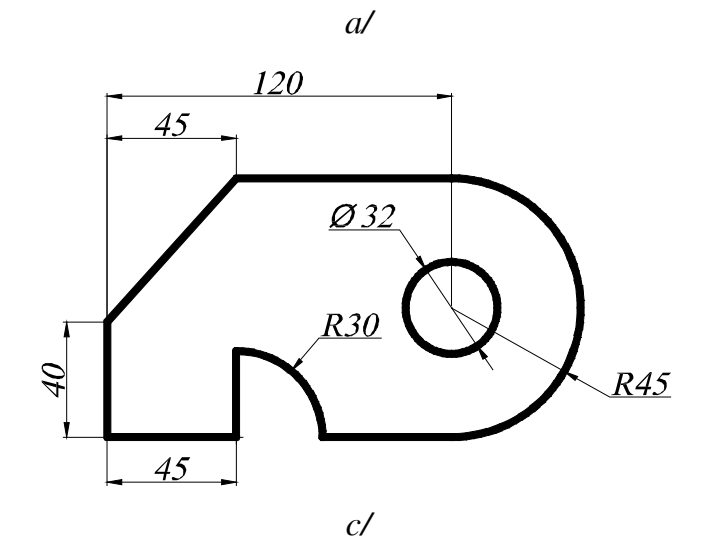

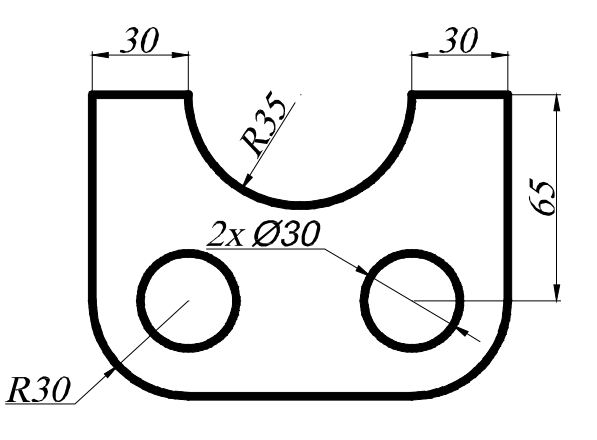

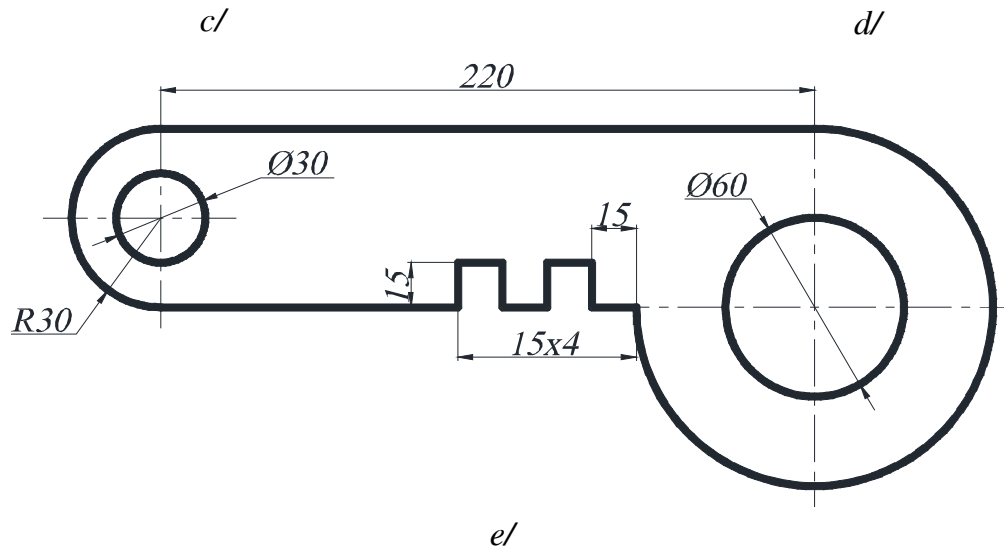

*E7 Hình 4.2* 

- 5.1. Các lệnh cần thực hiện trong bài tập:
  - **4** Các lệnh: **SPLINE, ELLIPSE;**
  - **4** Các lệnh vẽ điểm: **POINT; DIVIDE; MEASURE.**
  - 4 Lệnh hiển thị điểm POINT STYLE
  - 4 Các lệnh vẽ hình đã học ở các bài trước.

## 5.2. Yêu cầu thực hiện

Mở file mới và thực hiện các yêu cầu sau:

- 🕌 Thiết lập bản vẽ với đơn vị hệ mét.
- 4 Thực hiện các bản vẽ trong bài tập.
- ✤ Save bản vẽ vào D/hovaten/baitap\_5.dwg.

## 5.3. Bài tập:

Sử dụng các lệnh đã học vẽ các hình sau:

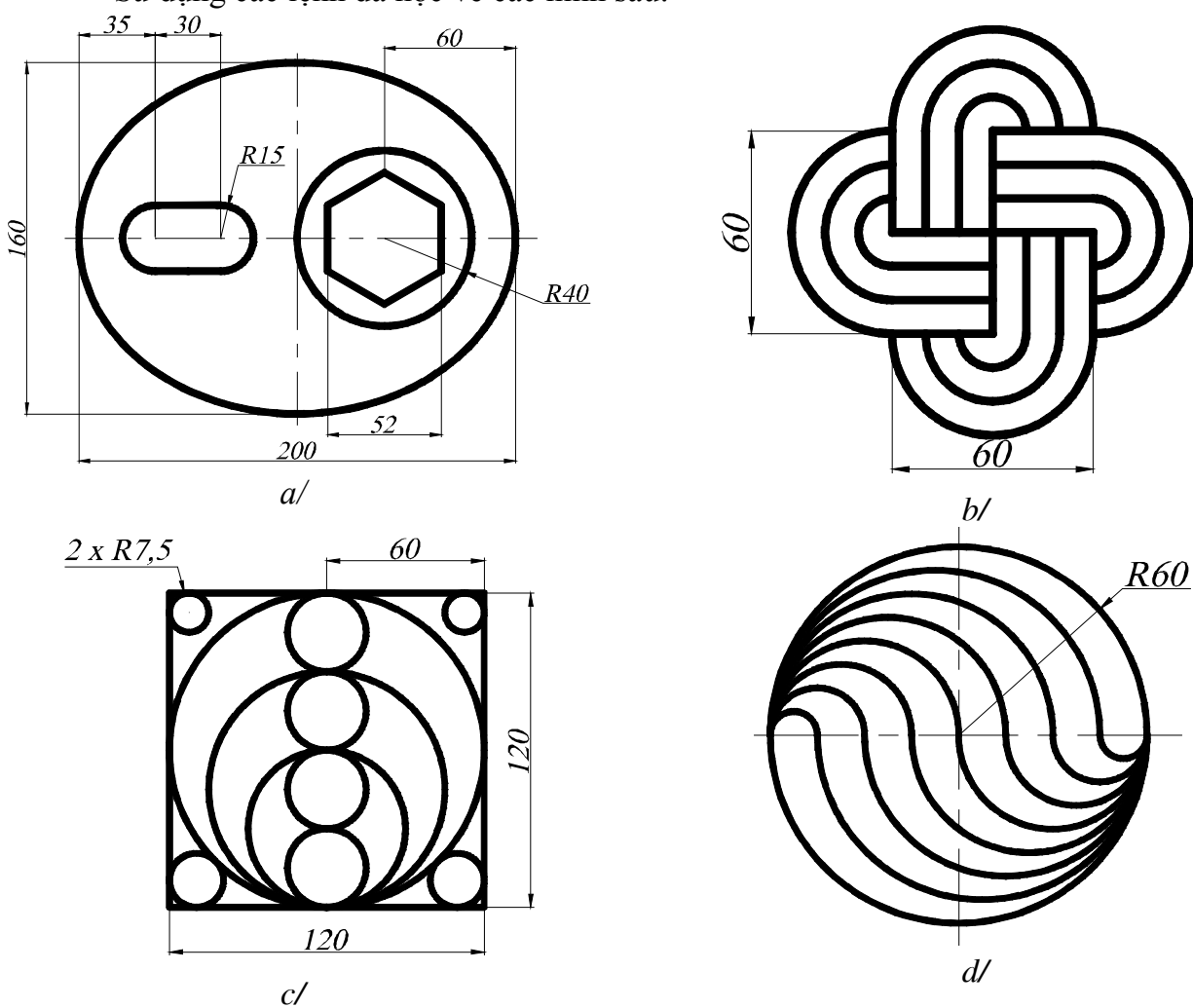

Bài tập thực hành Auto  $\mathcal{CAD}$  2004

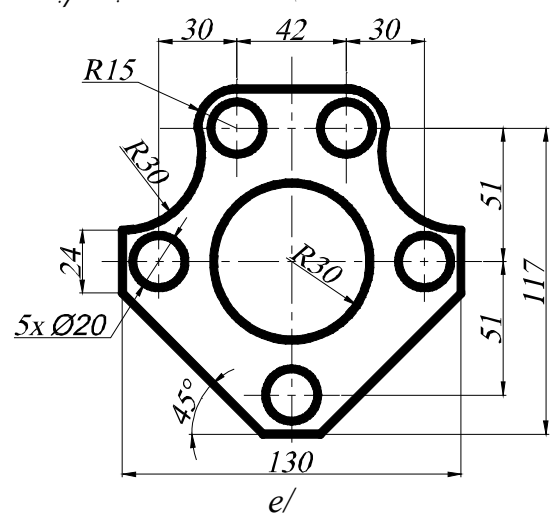

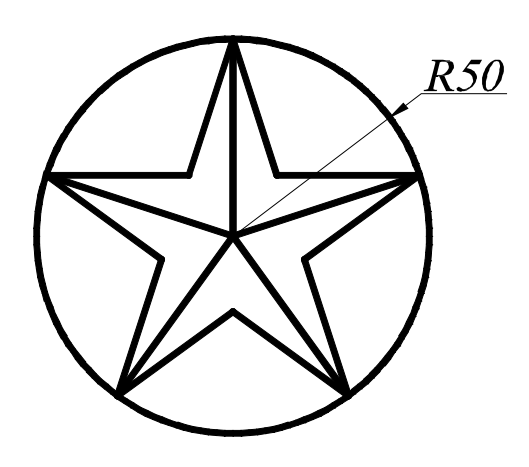

f/

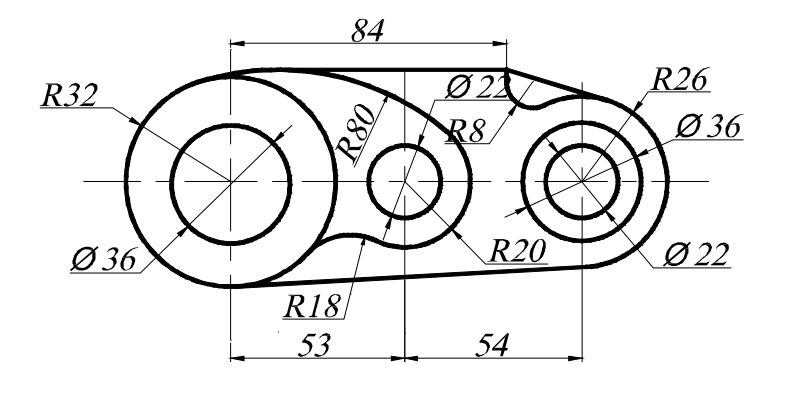

g/

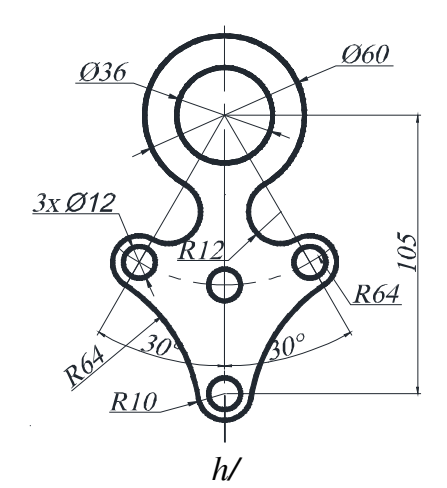

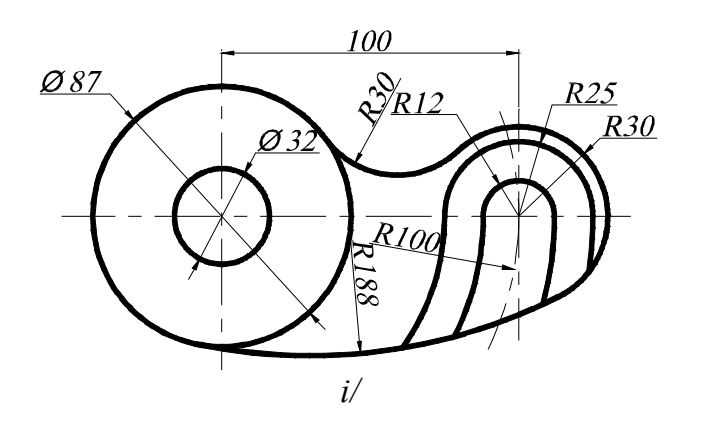

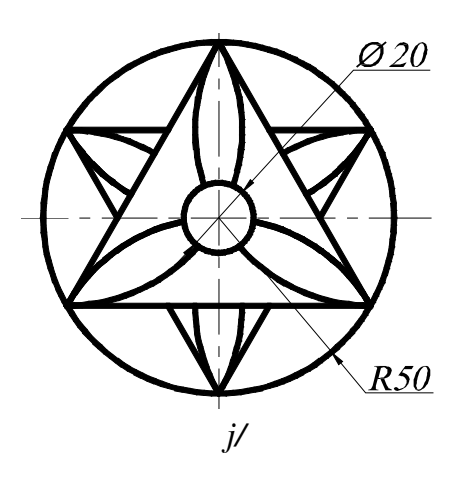

 $\mathcal{B}$ ài tập thực hành Auto $\mathcal{CAD}$  2004

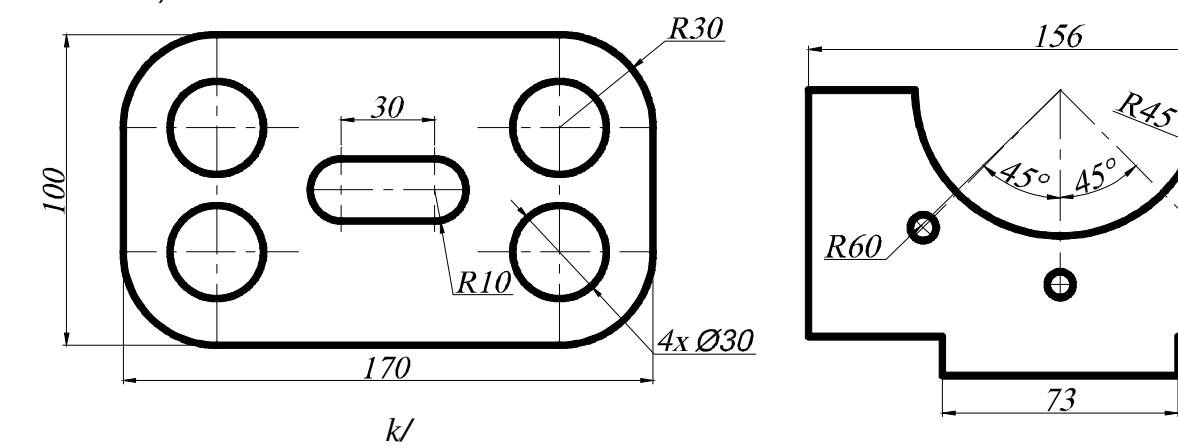

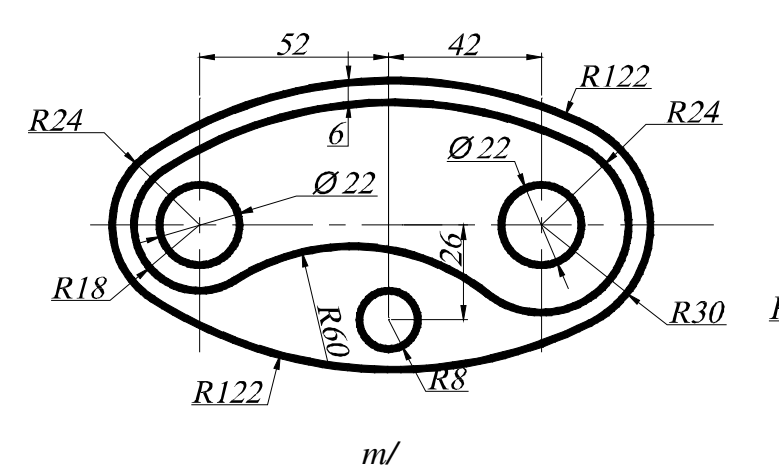

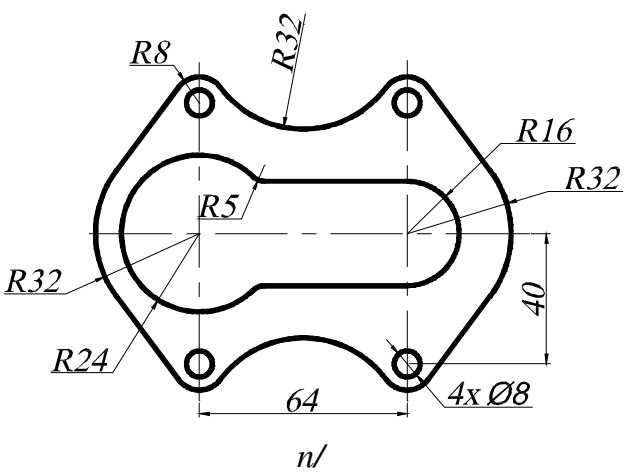

l/

76 88

3x Ø8

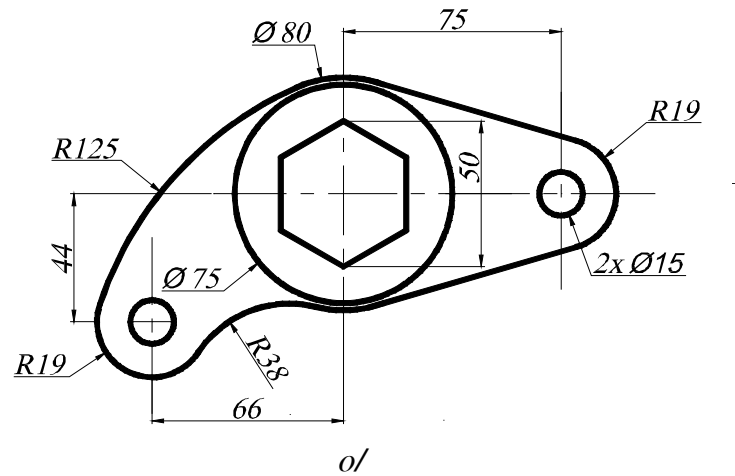

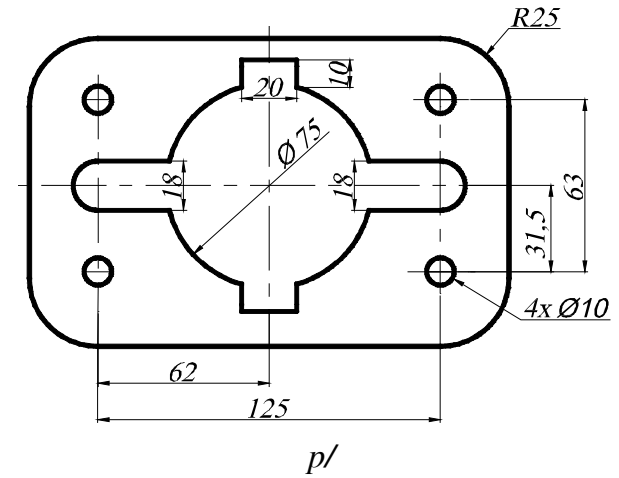

Hình 5.

### 6.1. Các lệnh cần thực hiện trong bài tập:

4 Các lệnh hiệu chỉnh hình: OFFSET – ERASE – TRIM – EXTEND –

## **CHAMFER - FILLET**

4 Các lệnh 2D đã học.

## 6.2. Yêu cầu thực hiện

Mở file mới và thực hiện các yêu cầu sau:

- 4 Thiết lập bản vẽ với đơn vị hệ mét.
- 4 Thực hiện các bản vẽ trong bài tập.
- ✤ Save bản vẽ vào D/hovaten/baitap\_6.dwg.

## 6.3. Bài tập:

Sử dụng các lệnh hiệu chỉnh như mục 1 và các lệnh vẽ hình đã học ở những bài trước, thực hiện các hình sau:

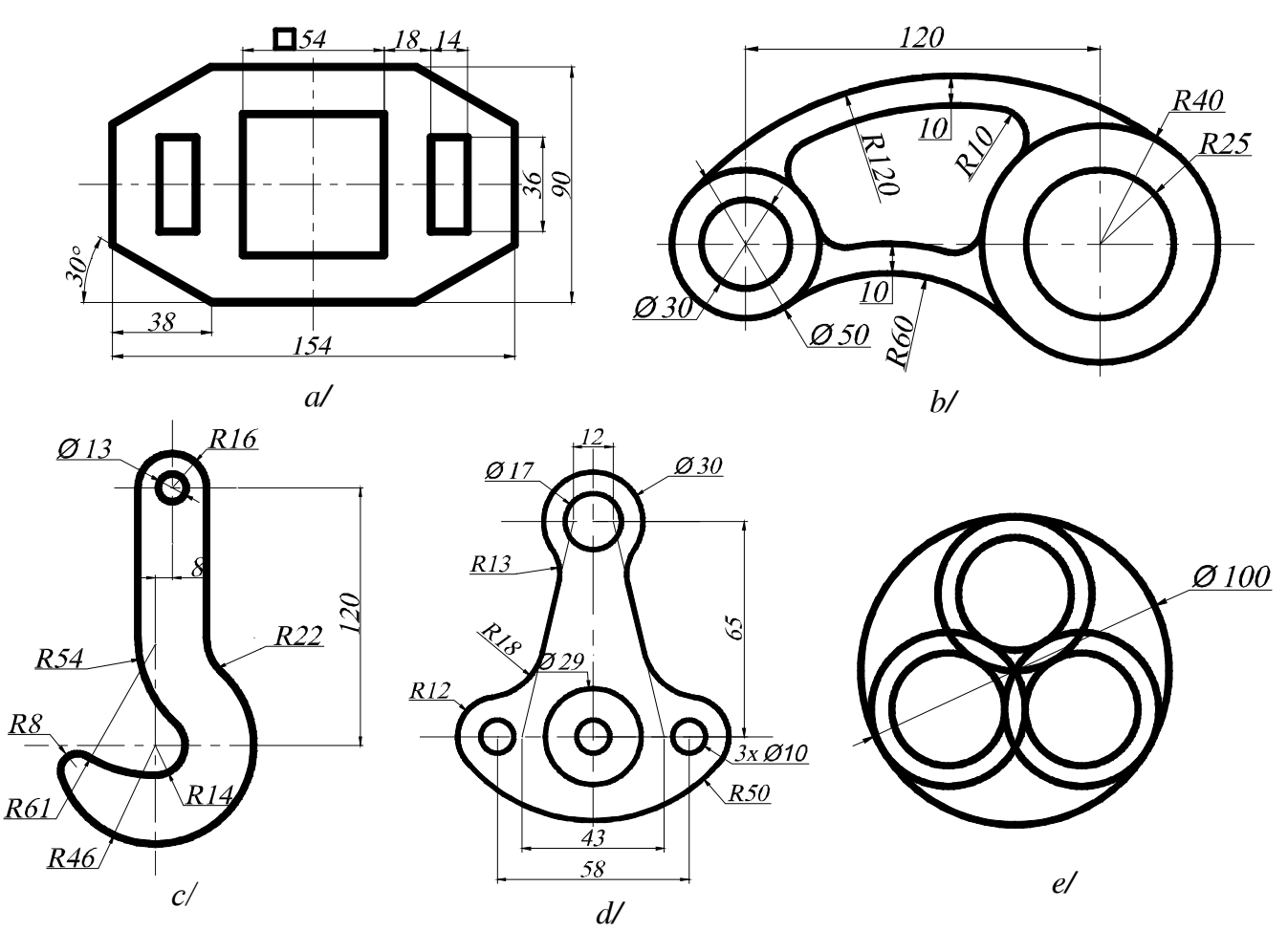

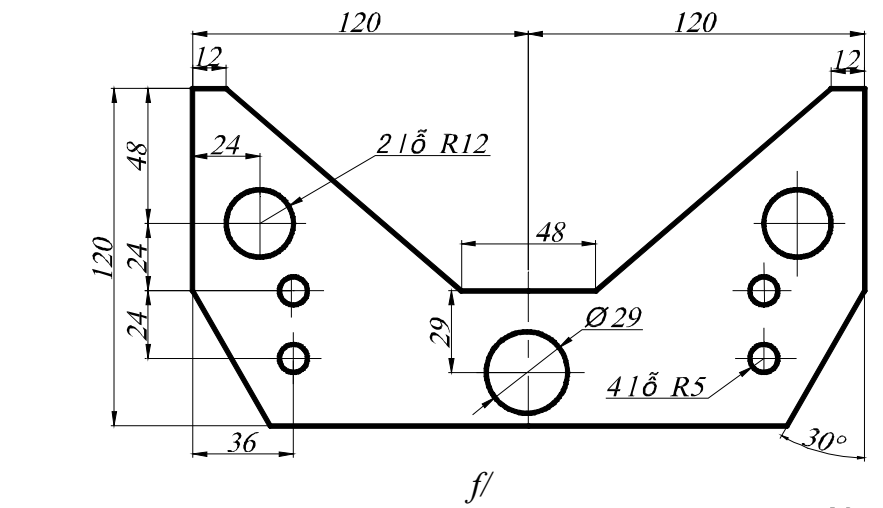

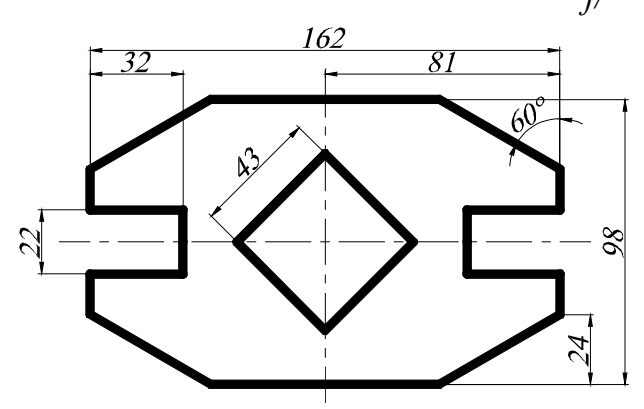

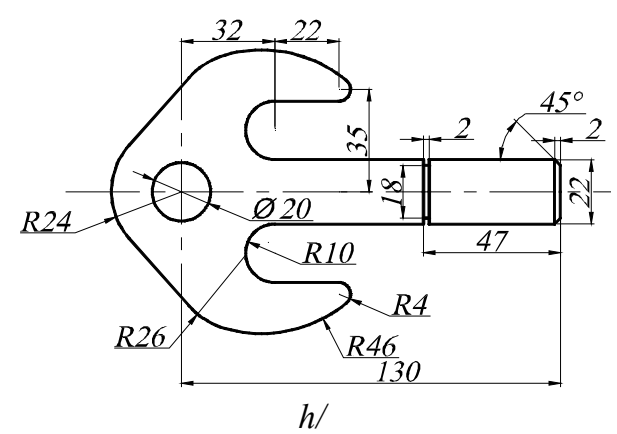

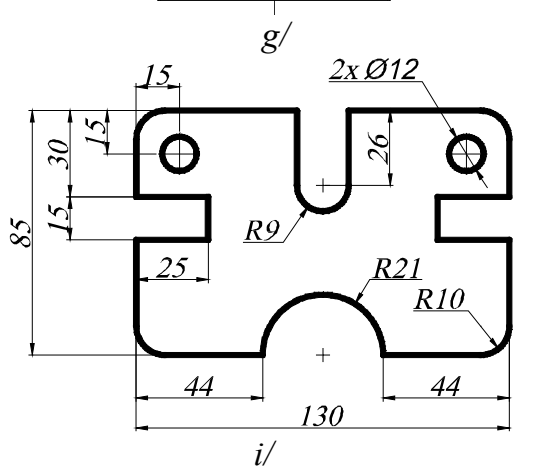

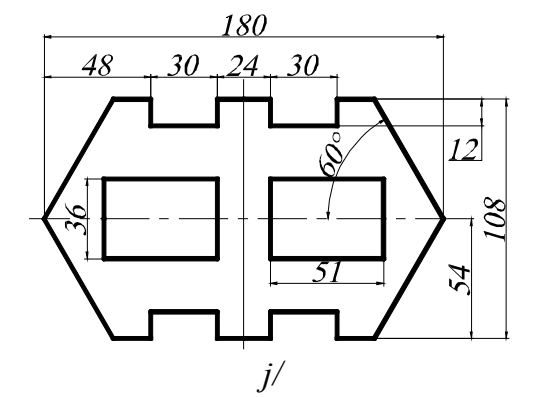

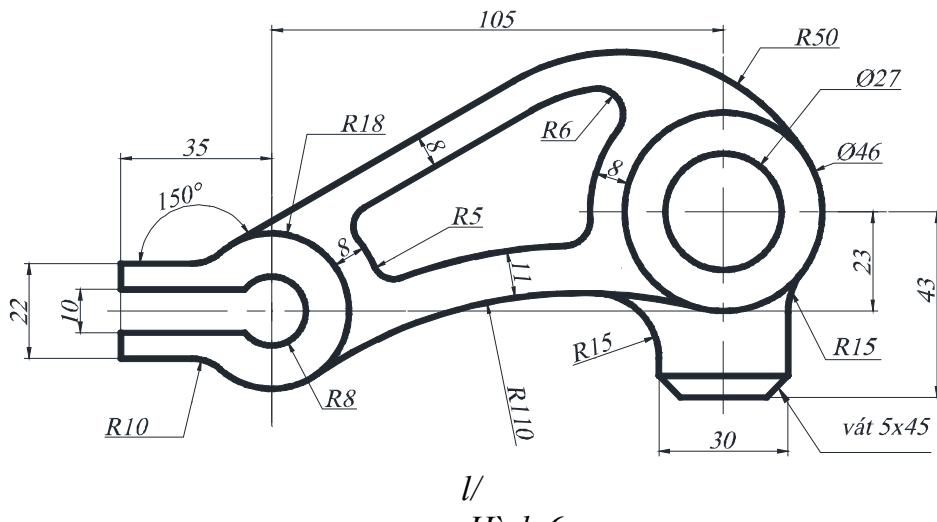

Hình 6

### 7.1. Các lệnh cần thực hiện trong bài tập:

🚽 Các lệnh biến đổi và sao chép hình: MOVE – COPY – ROTATE –

## SCALE – MIRROR – STRETCH – ARRAY.

#### 7.2. Yêu cầu thực hiện

Mở file mới và thực hiện các yêu cầu sau:

- ♣ Thiết lập bản vẽ với đơn vị hệ mét.
- ✤ Thực hiện các bản vẽ trong bài tập.
- ✤ Save bản vẽ vào D/hovaten/baitap\_7.dwg.

### 7.3. Bài tập:

Với các lệnh biến đổi và sao chép hình, cộng với các lệnh đã học, hãy thực hiện các hình vẽ sau:

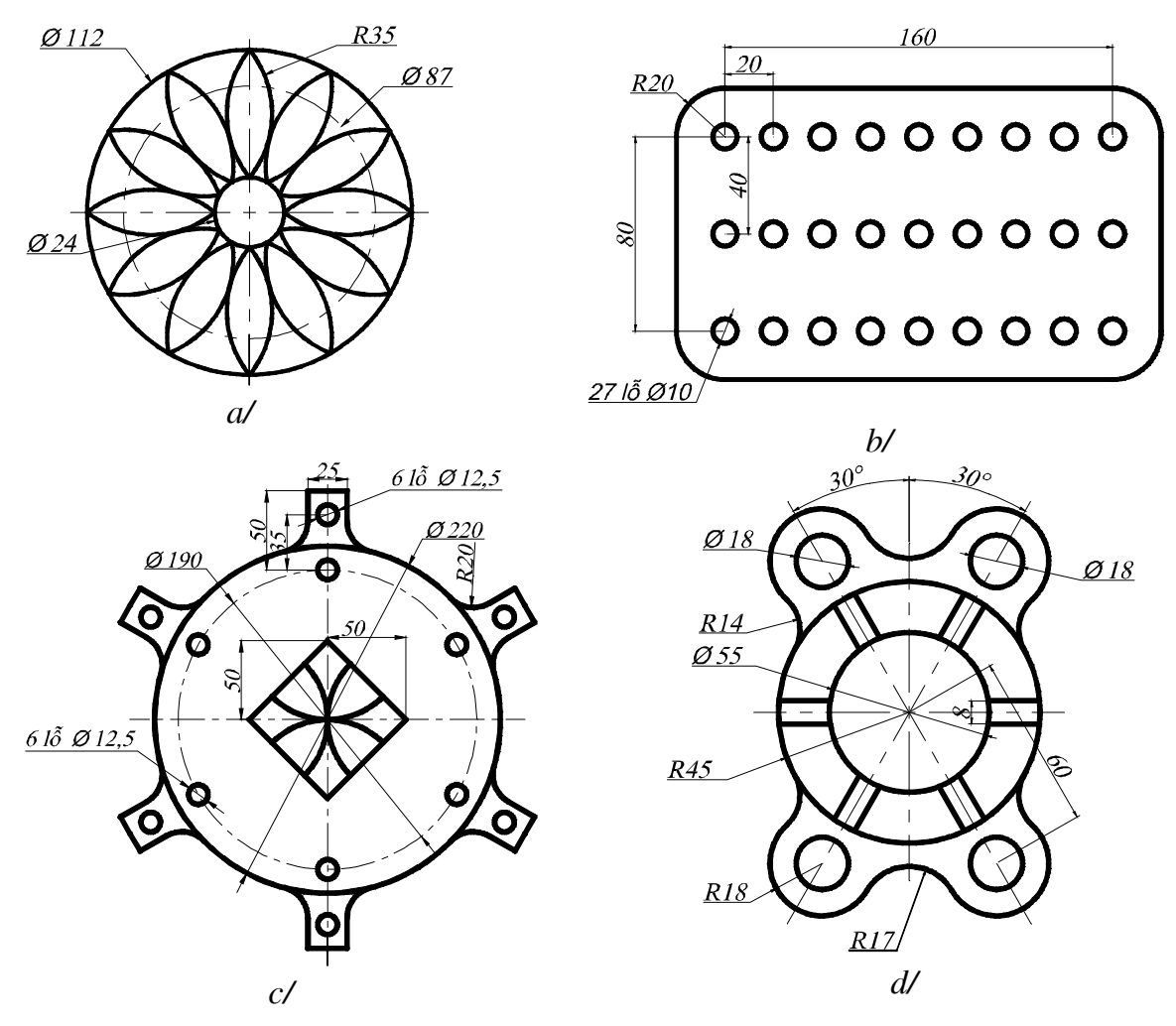

Bài tập thực hành Auto $\mathcal{CAD}$  2004

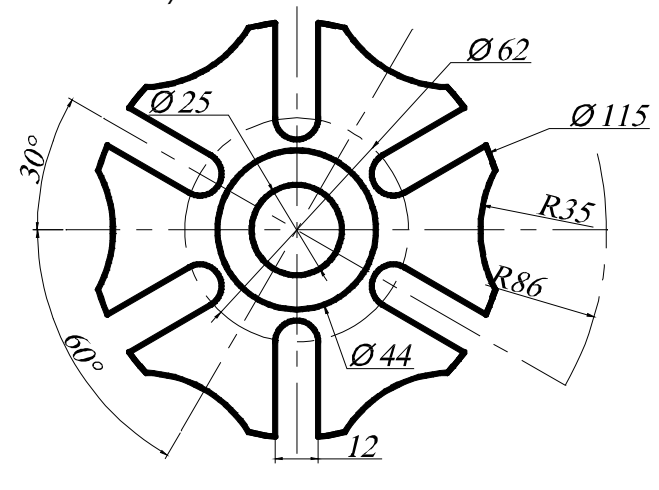

e/

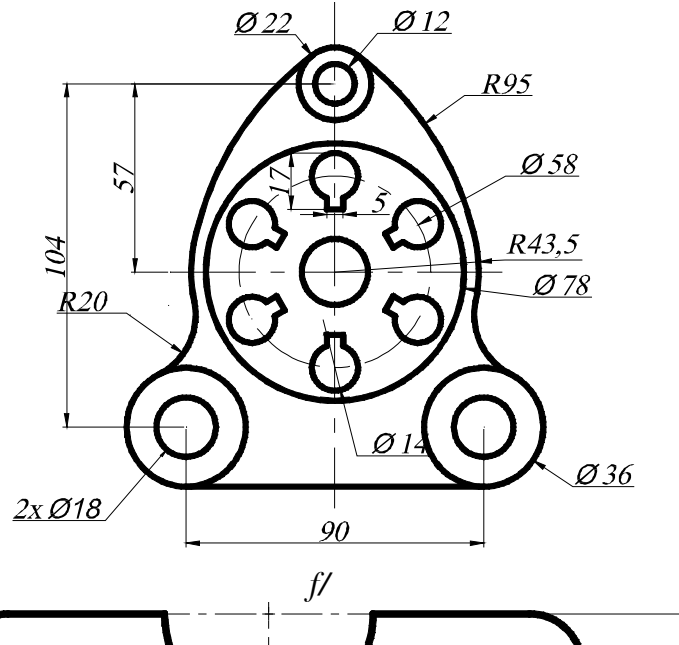

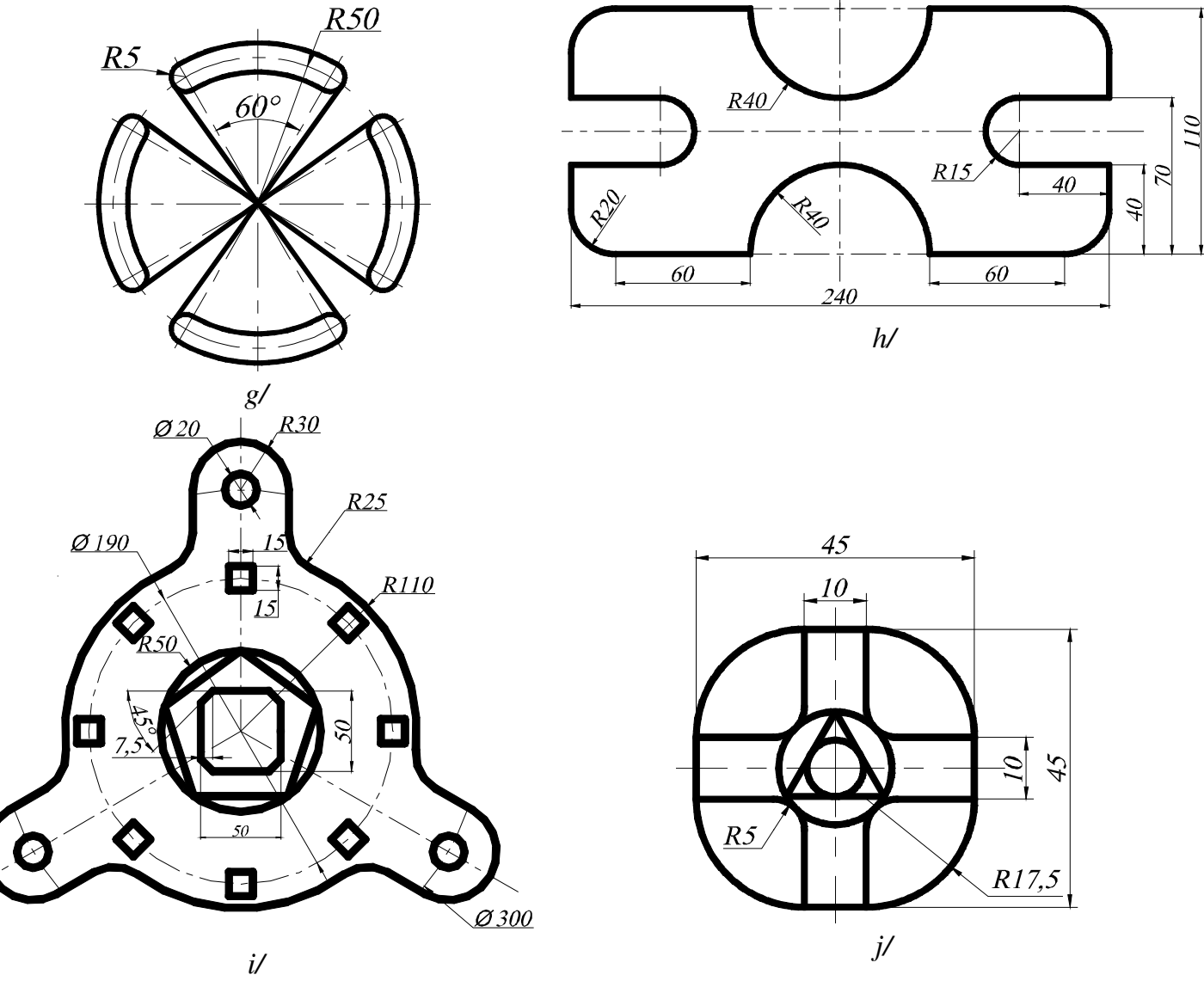

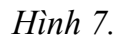

### 8.1. Các lệnh cần thực hiện trong bài tập:

- **4** Các lệnh vẽ hình và hiệu chỉnh đã học.
- ↓ Lệnh vẽ tuyến ảnh cho mặt cắt: HATCH

## 8.2. Yêu cầu thực hiện

Mở file mới và thực hiện các yêu cầu sau:

- ♣ Thiết lập bản vẽ với đơn vị hệ mét.
- **4** Thực hiện các bản vẽ trong bài tập.
- ✤ Save bản vẽ vào D/hovaten/baitap\_8.dwg.

## 8.3. Bài tập:

Vẽ các hình sau bằng lệnh đã học và gạch mặt cắt cho bản vẽ.

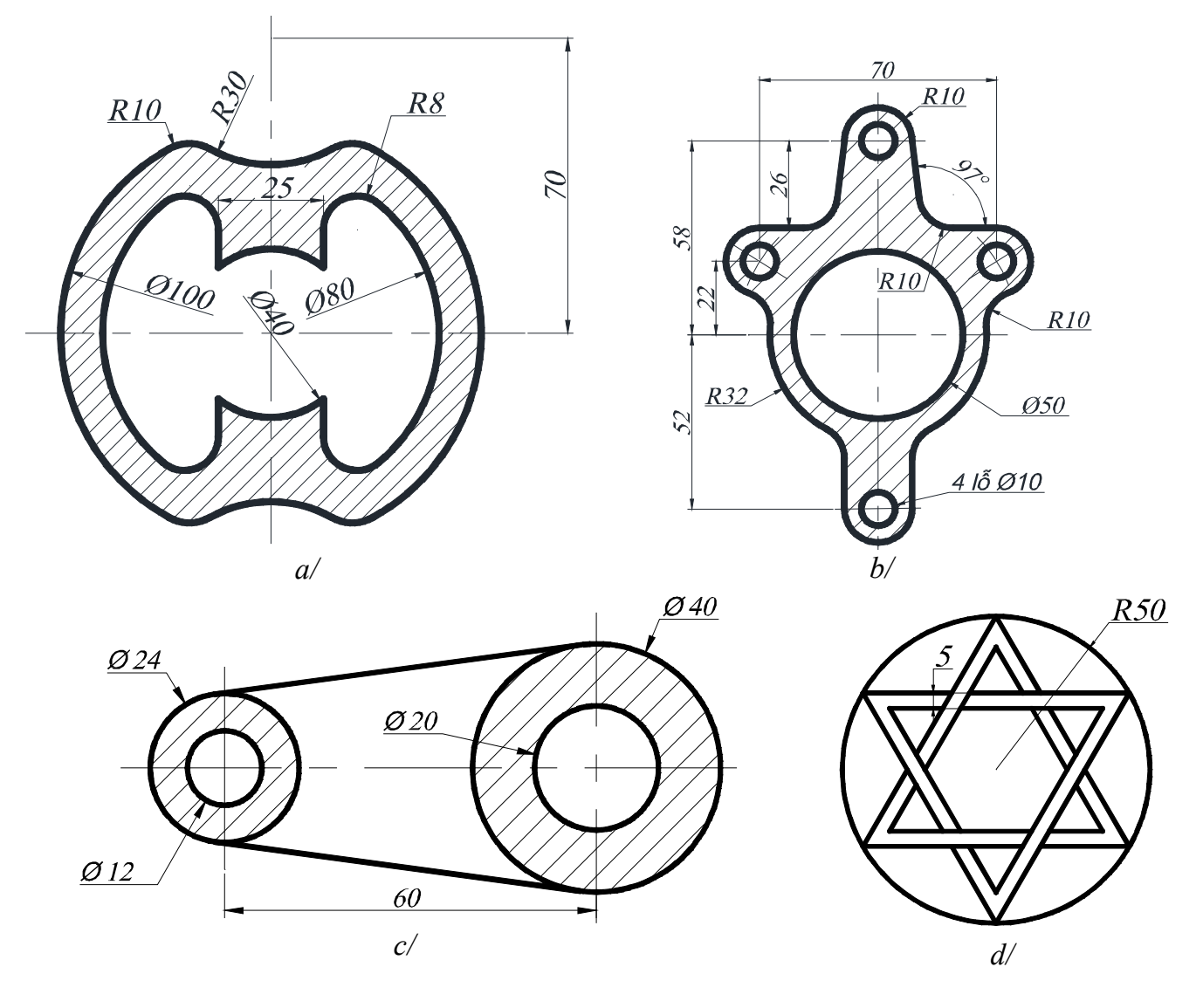

Bài tập thực hành Auto ${\cal CAD}$  2004

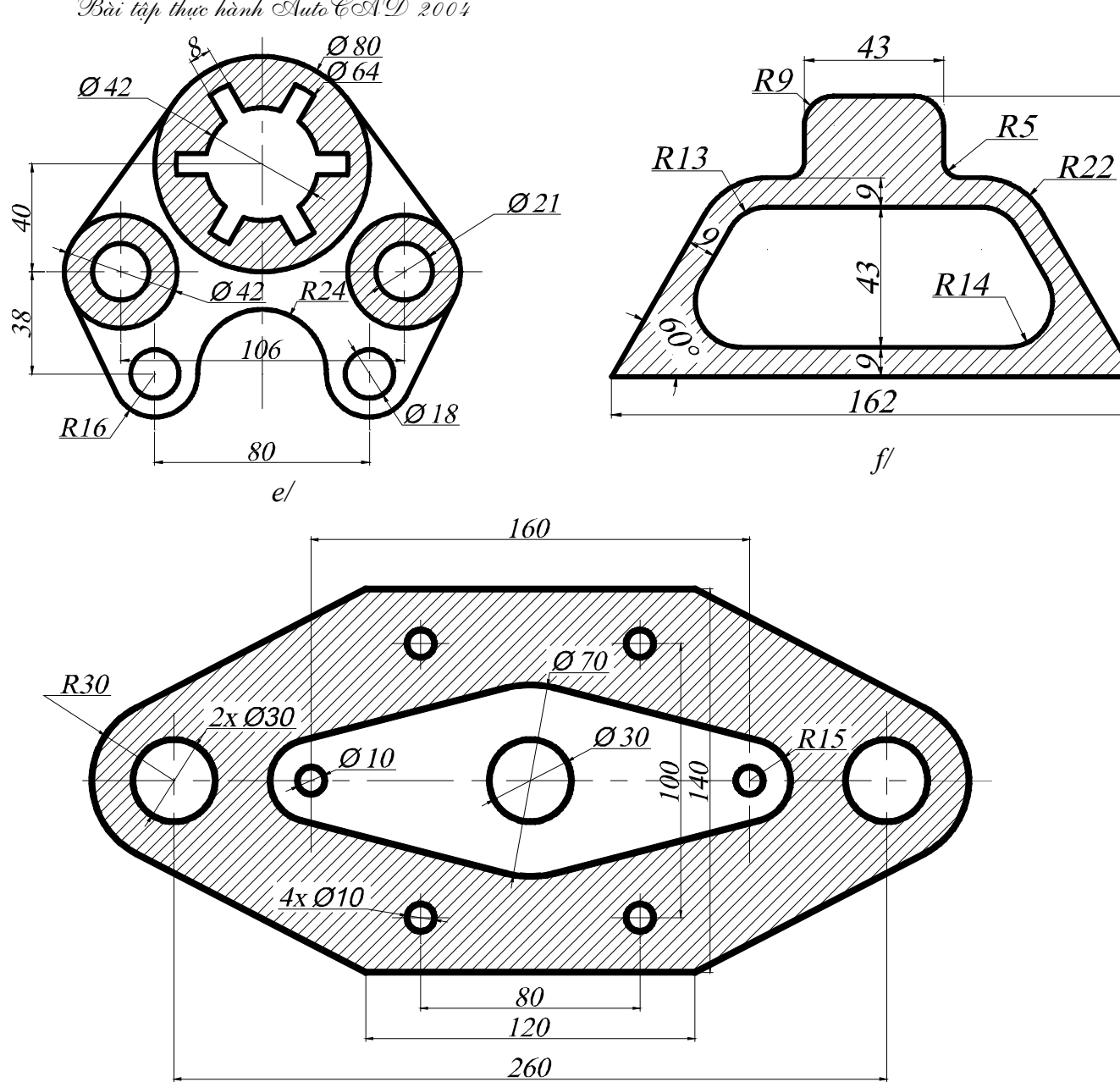

Hình 8.

g/

86

## **BÀI ÔN TẬP** 9.1. Các lệnh cần thực hiện trong bài tập:

 4 Các lệnh vẽ hình và hiệu chỉnh đã học.

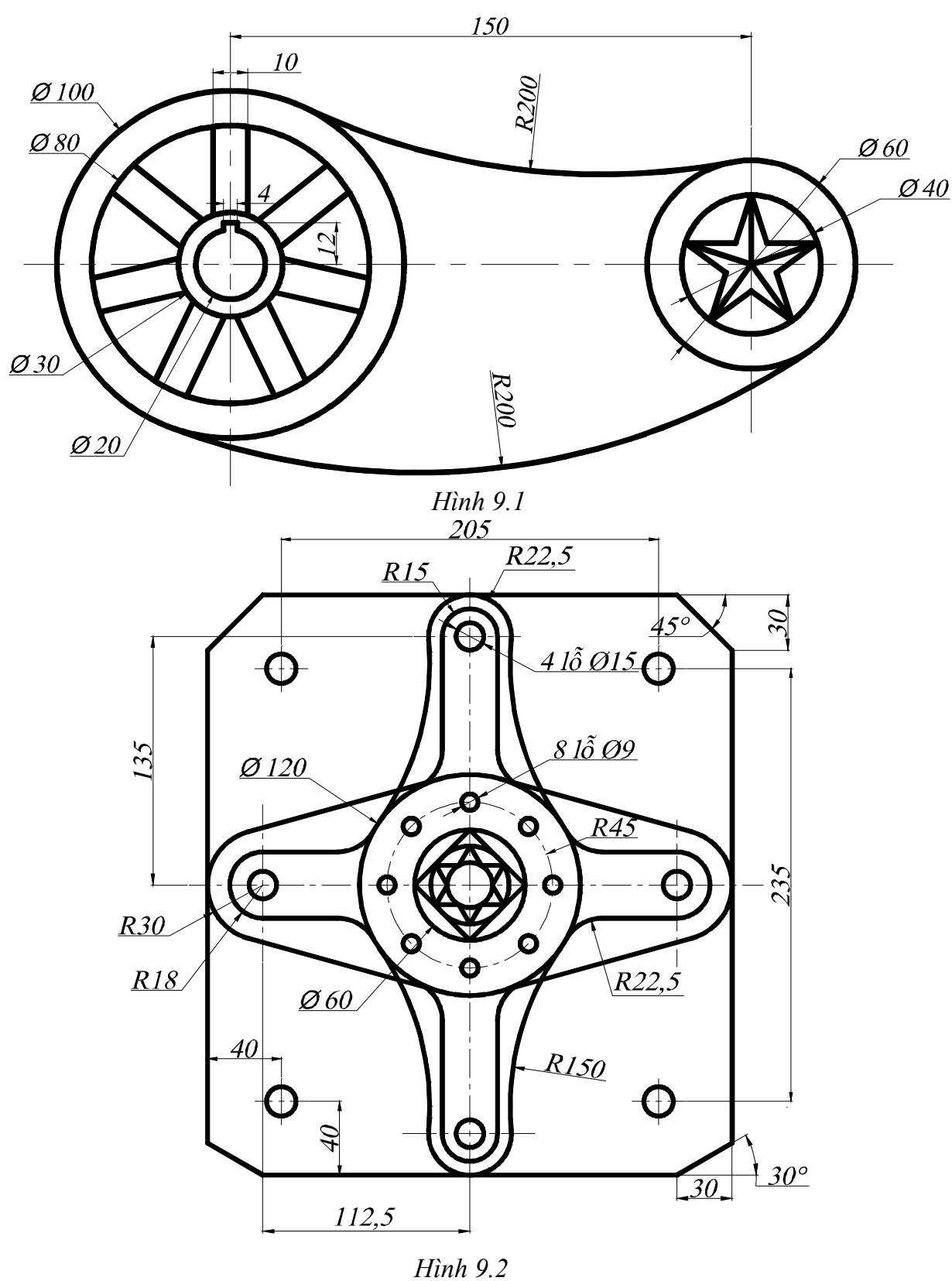

9.2. Bài tập:

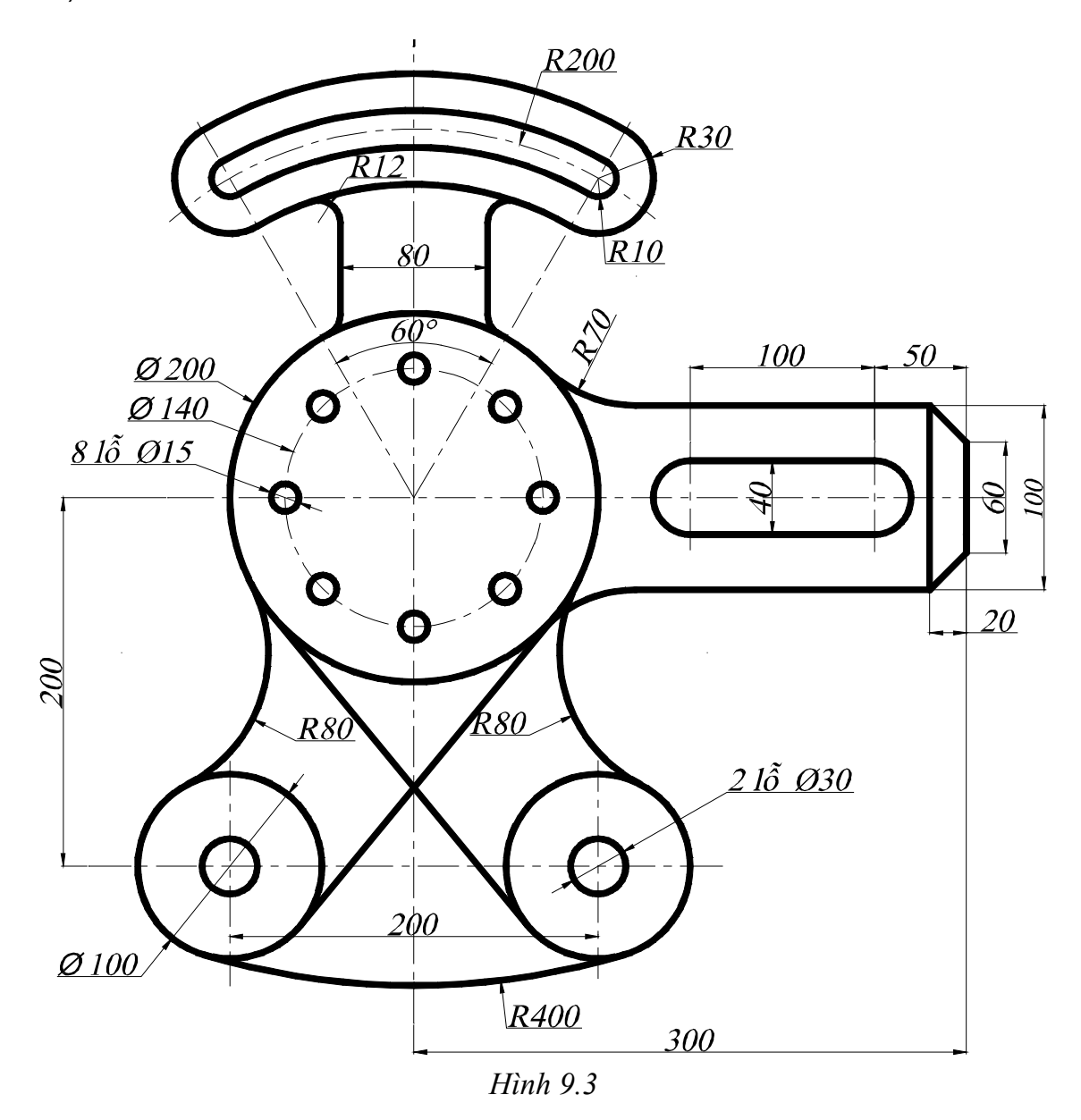